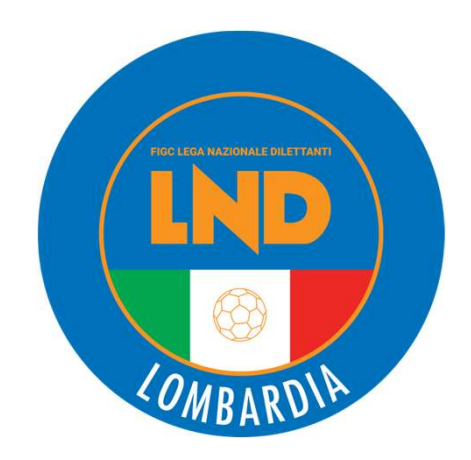

# VARIAZIONI ORGANIGRAMMA

Come fare

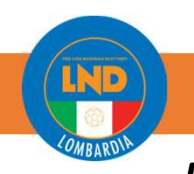

# VARIAZIONI ORGANIGRAMMA

**<u>PORTALE:</u>** anagrafefederale.figc.it

Si consiglia alle Società:

di provvedere al deposito di *Variazioni Organigramma integrative* solo dopo che i competenti uffici abbiamo approvato quella precedente; concentrando in unica operazione l'inserimento e/o la dimissione di più soggetti possibili. Aprire più Variazioni Organigramma contestualmente comporta un disallineamento dei dati al momento delle approvazioni.

durante la creazione della pratica, utilizzare sovente il tasto "SALVA" / "SALVA COME BOZZA" per permettere un aggiornamento costante dei dati inseriti.

procedere alla **STAMPA** del "*Censimento*" che del modulo "*Autocertificazione NOIF*" solo dopo l'ultimo salvataggio e che entrambe le stampe rechino correttamente il protocollo **UAF** relativo alla pratica (L'assenza può essere causa di rigetto e allungamento dei tempi di approvazione).

prestare attenzione agli ALLERT relativi ai doppi tesseramenti per non incorrere in sanzioni.

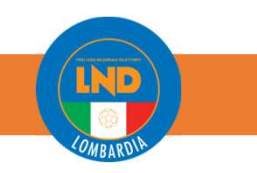

## VARIAZIONI ORGANIGRAMMA

## Step operativi

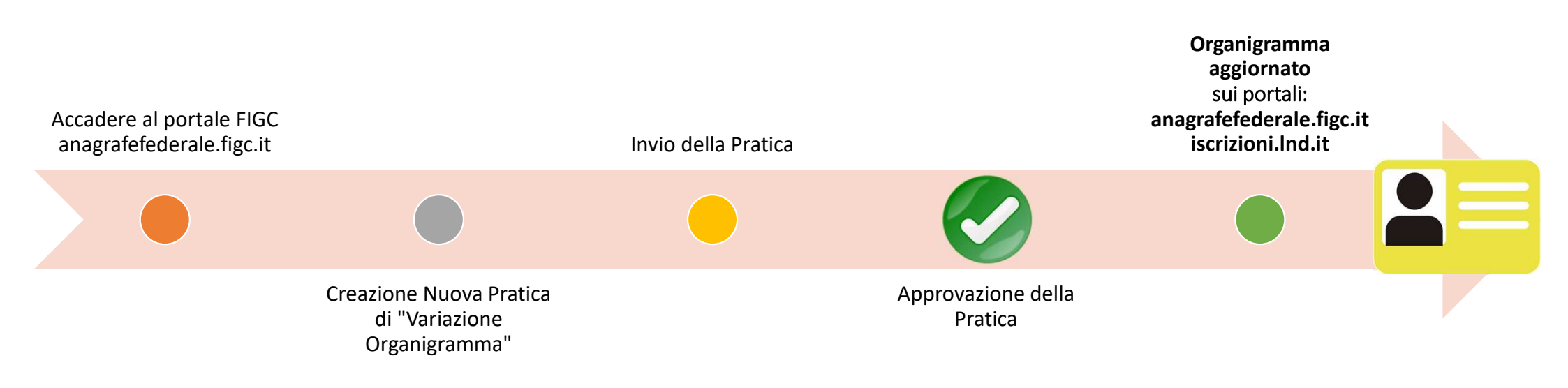

# VARIAZIONI ORGANIGRAMMA

**Gestione** Pratiche

### **Creazione Nuova Pratica**

#### **<u>PORTALE:</u>** anagrafefederale.figc.it

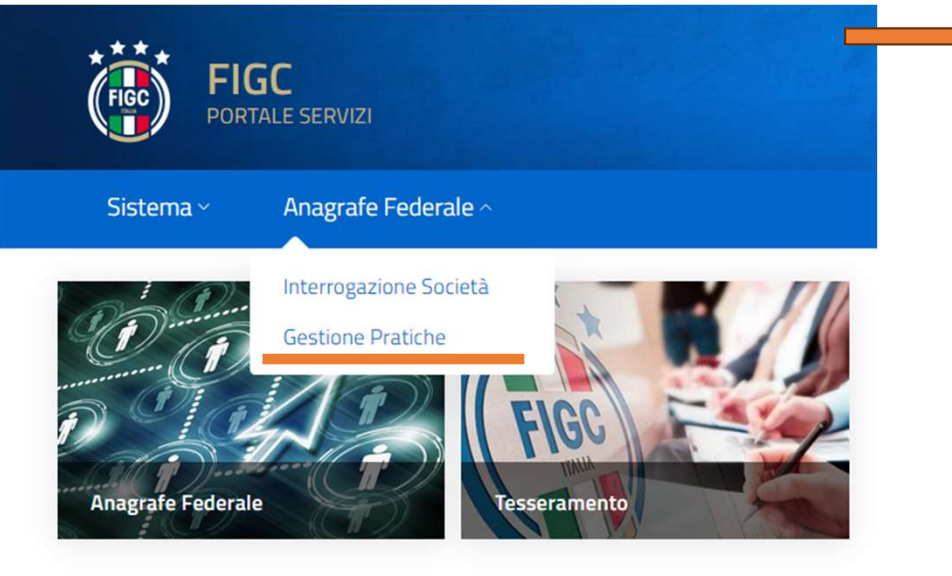

1) Dalla propria Area personale all'interno del portale Anagrafe Federale FIGC selezionare «Gestione Pratiche»

#### Cerca una pratica per numero di protocollo o matricola club Q Nuova Pratica 💊 2) Selezionare «Nuova Pratica» e quindi Nuova Pratica 🔨 **«Variazione** Organigramma» Adeguamento Denominazione Sociale Cambio di giurisdizione Cambio e/o aggiunta di attività Cessazione attività maschile o femminile Conferimento d'azienda Mutamento di denominazione sociale Mutamento di denominazione sociale e trasferimento di sede sociale Rinuncia ad un Campionato Scissione Trasferimento di sede sociale Variazione dei dati societari Variazione organigramma

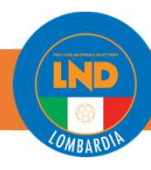

#### **PORTALE:** anagrafefederale.figc.it

Il **Consiglio direttivo** deve essere completo di tutte le cariche così come riportato nel proprio statuto/atto costitutivo, anche in caso di polisportiva.

Per problematiche: supportotecnico@figc.it

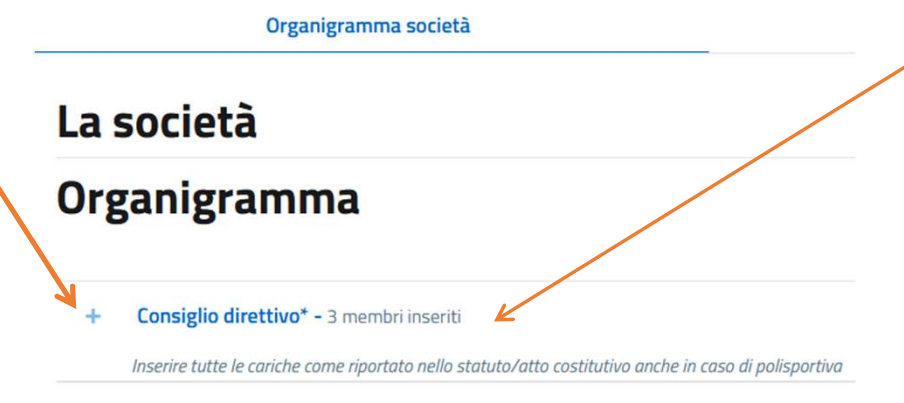

+ Altri dirigenti - 29 membri inseriti

Per i membri del Consiglio direttivo è possibile indicare l'incarico secondario.

(Es. Consigliere con l'incarico di Segretario o Consigliere con l'incarico di Direttore generale)

| INSERISCI DATI |                   | × |
|----------------|-------------------|---|
| Carica*        | Con l'incarico di |   |
| Consigliere    | Segretario        | • |
|                |                   |   |

Se una persona che deve essere inserita nel Consiglio direttivo ma è già presente alla voce "Altri dirigenti" per poterla inserire sarà necessario porre in stato dimissionario il dirigente inserendo nella sua scheda la data di termine incarico 30/06/2023.

Dopo tale operazione sarà possibile inserire il soggetto all'interno della sezione Consiglio Direttivo tramite il tasto "Aggiungi".

Creato il 04/08/2023

### COME COMPILARE LA SCHEDA

+ Aggiungi componente

**<u>PORTALE:</u>** anagrafefederale.figc.it

Inserire tutte le cariche come riportato nello si

Altri dirigenti\* - 9 membri inseriti

| Dirigente accompagnatore -   Nome* Indicare il nome del soggetto |                                                   | Cognome*<br>Indicare il cognome del soggetto    |                                                                          |                                                          | Prestare<br>attenzione               |                                        |
|------------------------------------------------------------------|---------------------------------------------------|-------------------------------------------------|--------------------------------------------------------------------------|----------------------------------------------------------|--------------------------------------|----------------------------------------|
| Data di nascita*<br>gg/mm/aaaa                                   | Ö                                                 | Comune di nascita*<br>Indicare o selezionare il | Comune di nascit Q                                                       | Provincia di nascita (sigla)*<br>Indicare la sigla della | ①<br>Provincia di appartener         | dati obbligat<br>*                     |
| Codice Fiscale*<br>Indicare il Codice Fiscale de                 | el soggetto                                       |                                                 | Numero di telefono*<br>Indicare il numero di te                          | elefono del soggetto                                     |                                      |                                        |
| Email*<br>Indicare l'indirizzo email de                          | Email*<br>Indicare l'indirizzo email del soggetto |                                                 | PEC ①<br>Inserire una PEC valida solo se diversa da quella della società |                                                          |                                      |                                        |
| Comune di residenza*<br>Indicare o selezionare il Co             | mune di residenza (                               | iel soggetto Q                                  | Província di residenza (sigla<br>Indicare la sigla della F               | )* Regione di r<br>Provincia d Indicare la               | esidenza*<br>a Regione di appartene  |                                        |
| Indirizzo di residenza*<br>Indicare l'indirizzo di reside        | enza del soggetto, c                              | omprensivo di numero civ                        | ico                                                                      | Codice Istat di residenza*<br>Indicare il Codice IST     | CAP di residenza*<br>Indicare il CAP | "Data teri                             |
| Data decorrenza carica*<br>gg/mm/aaaa                            |                                                   | •                                               | Data termine carica<br>gg/mm/aaaa                                        | €                                                        | ÷                                    | <i>carica</i> " da<br>compilars        |
| Rappresentante Legale                                            | Autorizzato a                                     | lla firma                                       |                                                                          |                                                          |                                      | se il dirige<br>effettivam<br>dimesso. |

Autorizzato alla firma, selezionare se il Dirigente è abilitato alla Firma dei documenti e quindi alla firma elettronica.

Creato il 04/08/2023

# LND COMBARDIN

## Variazioni Organigramma

#### **<u>PORTALE:</u>** anagrafefederale.figc.it

Una volta completate le operazioni di aggiunta/modifica dirigenti premere il tasto «**Salva**».

Al termine il sistema restituisce un messaggio di conferma, indicando i documenti da caricare.

Premere su «Consiglio direttivo» sotto il nominativo del Legale Rappresentante sarà disponibile il modulo Autocertificazione NOIF, scaricare, firmare e allegare alla pratica.

È necessario produrre una «**Copia autenticata del verbale delle assemblee e di ogni altro organo delle società che ha deliberato la variazione dell'organigramma societario**» qualora la variazione interessi il Consiglio Direttivo e/o sia intervenuto un cambio di Legale Rappresentante. In caso di variazione del Consiglio non riferite al Legale Rappresentante il verbale può non essere autenticato.

Nelle variazioni di "Altri dirigenti" non si deve produrre alcun verbale.

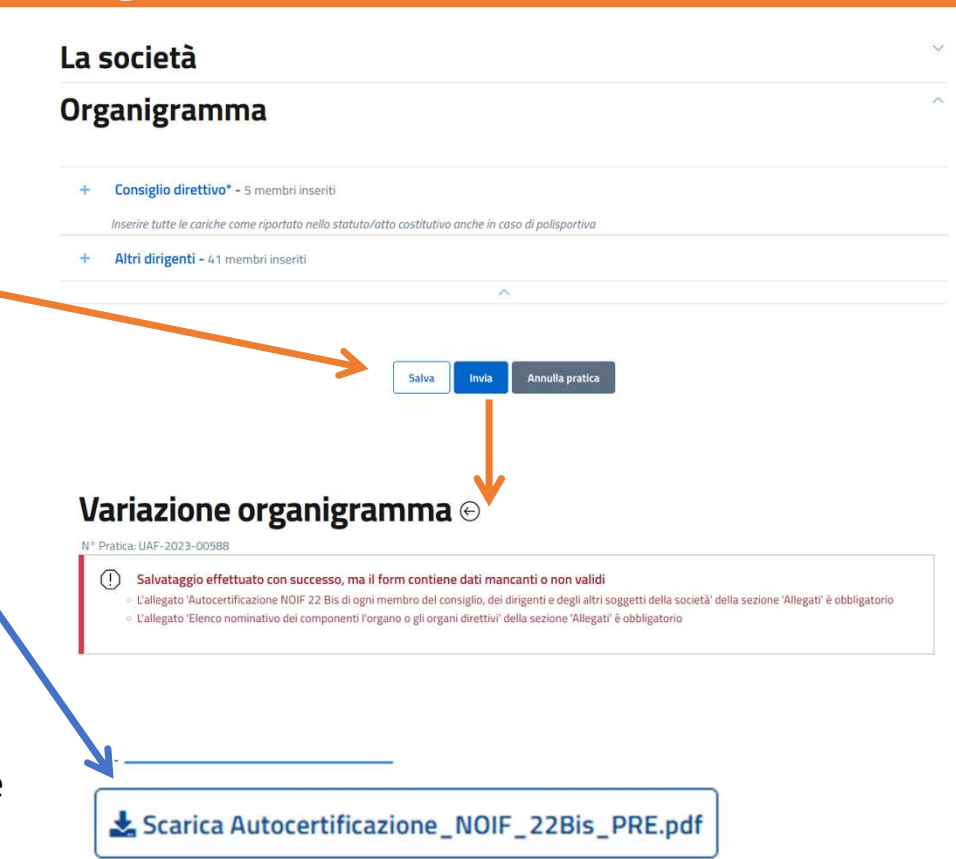

#### **PORTALE:** anagrafefederale.figc.it

| A Scarica l'Intero fascicolo |
|------------------------------|
|                              |
| tà* - 1 file selezionati     |
|                              |
|                              |
|                              |
| iazione dell'organigramma    |
|                              |
|                              |
|                              |
|                              |
|                              |
|                              |
|                              |

Creato il 04/08/2023

All'interno della sezione *Allegati* inserire la documentazione prodotta precedentemente nell'apposita sezione. Quelli contrassegnati con \* sono obbligatori. Terminati i caricamenti, premere il tasto *Invia* 

Salva

Si ricorda che La *Variazione Organigramma Iniziale* l'elenco nominativi deve essere correttamente timbrata e firmata dal Presidente e da tutti i dirigenti presenti.

Si chiede di poter segnalare manualmente al fianco della dicitura "censimento" la scritta «**INIZIALE**» per poter differenziare tale modulo dalle variazioni successive.

Per le **variazioni successive** si prega di darne comunicazione nelle note di invio pratica e far firmare solo i dirigenti immessi. Timbro Societario e firma del presidente sono obbligatori anche sull'autocertificazione NOIF.

LND CR LOMBARDIA

Annulla pratica

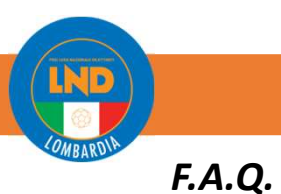

#### Dirigente inserito in Variazione Organigramma approvata ma che non appare nel portale LND?

Inviare una mail a <u>supportotecnico@figc.it</u> e segnalare anomalia specificando nominativo del/dei dirigente/dirigenti e protocollo UAF della Variazione Organigramma.

#### Dirigente presente sul portale LND (riportato da stagione 22/23) ma non presente sul portale anagrafe federale, cosa fare?

Aprire una Segnalazione da portale LND (Home > Apertura Segnalazione > Scegliere come Argomento "Organigramma") in cui fare riferimento ai nominativi segnalando le rispettive qualifiche (solitamente massaggiatore, fisioterapisti, Dirigente – Tecnico I squadra, ...) e chiedere l'inserimento in Anagrafe Federale per poi compiere i passi per una nuova Variazione Organigramma per dimettere o confermare.

#### In caso di errati dati anagrafici (es. "nome di battesimo" errato), come comportarsi?

Effettuare una nuova Variazione Organigramma nella quale correggere tutti i dati (seguire le indicazioni riportate nelle pagine precedenti).

#### Variazioni Organigramma successive a quella iniziale, devo far firmare tutti i dirigenti presenti nell'elenco?

No, è sufficiente far firmare i dirigenti aggiunti rispetto a quella iniziale (o quella variazione organigramma precedente approvata). Timbro societario e Firma del Presidente sono sempre necessarie sia sul modulo «Censimento» che sul modulo «Autocertificazione NOIF». Indicare nelle note della pratica che sono stati aggiunti nuovi dirigenti.

#### È stata creata una Variazione Organigramma con solo Dirigenti dimessi, cosa devo fare?

E' sufficiente caricare i moduli «Censimento» e «Autocertificazione NOIF» timbrati e firmati dal Presidente. Specificare nelle note che si tratta di Variazione a seguito di dimissione di dirigenti.

#### È necessario allegare sempre del Verbale di Nomina?

No, il Verbale di Nomina serve solo nel caso venga modificato (aggiunto – dimissionato) un Componente del Consiglio Direttivo.

Creato il 04/08/2023